暗号化通信の脆弱性対応のため、電子入札システムと入札情報サービスについては、2014 年 11 月 8 日より、 SSLv3 を利用しない設定となります。それに伴いまして、インターネットオプションの詳細設定で、次の設定 がされていない場合は、<u>電子入札システムと入札情報サービスに接続できなくなります</u>ので、インターネット オプションの設定をご確認下さい。

○Internet Explorer で TLS を使用する

1. インターネットオプションを起動する。

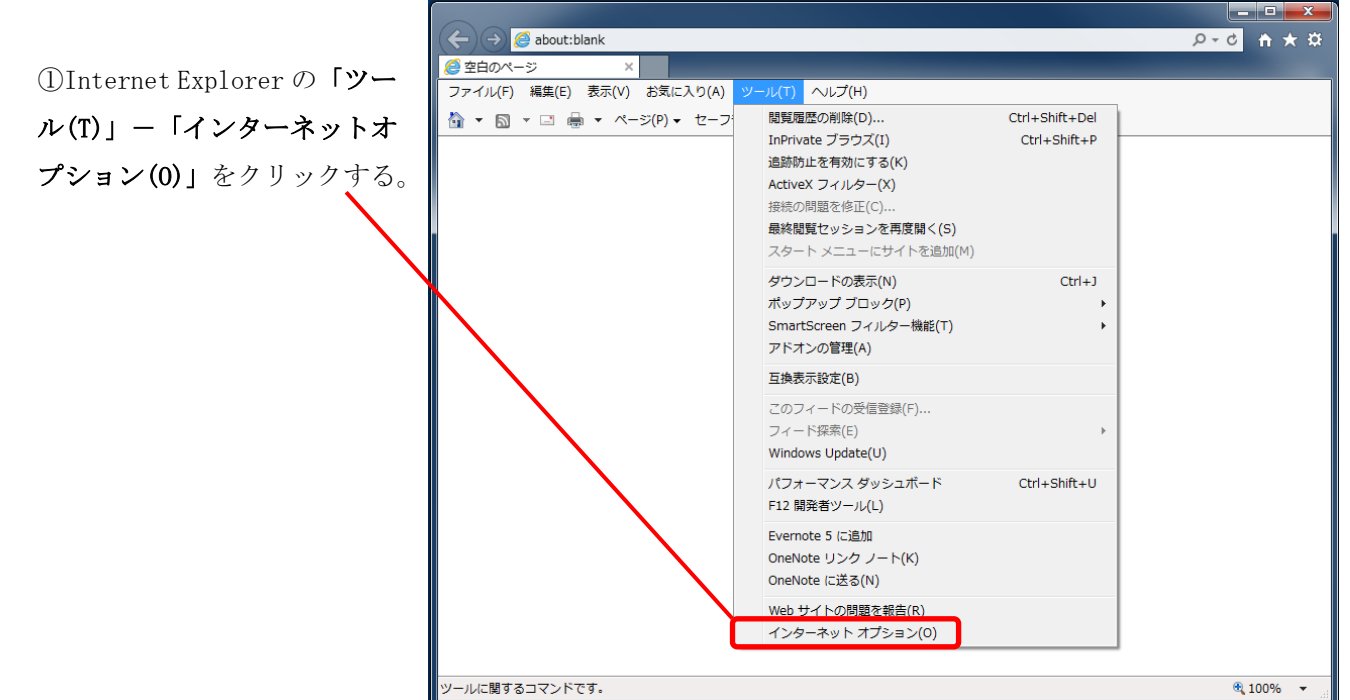

2. インターネットオプションの「詳細設定」で、TLSの使用を有効にします。

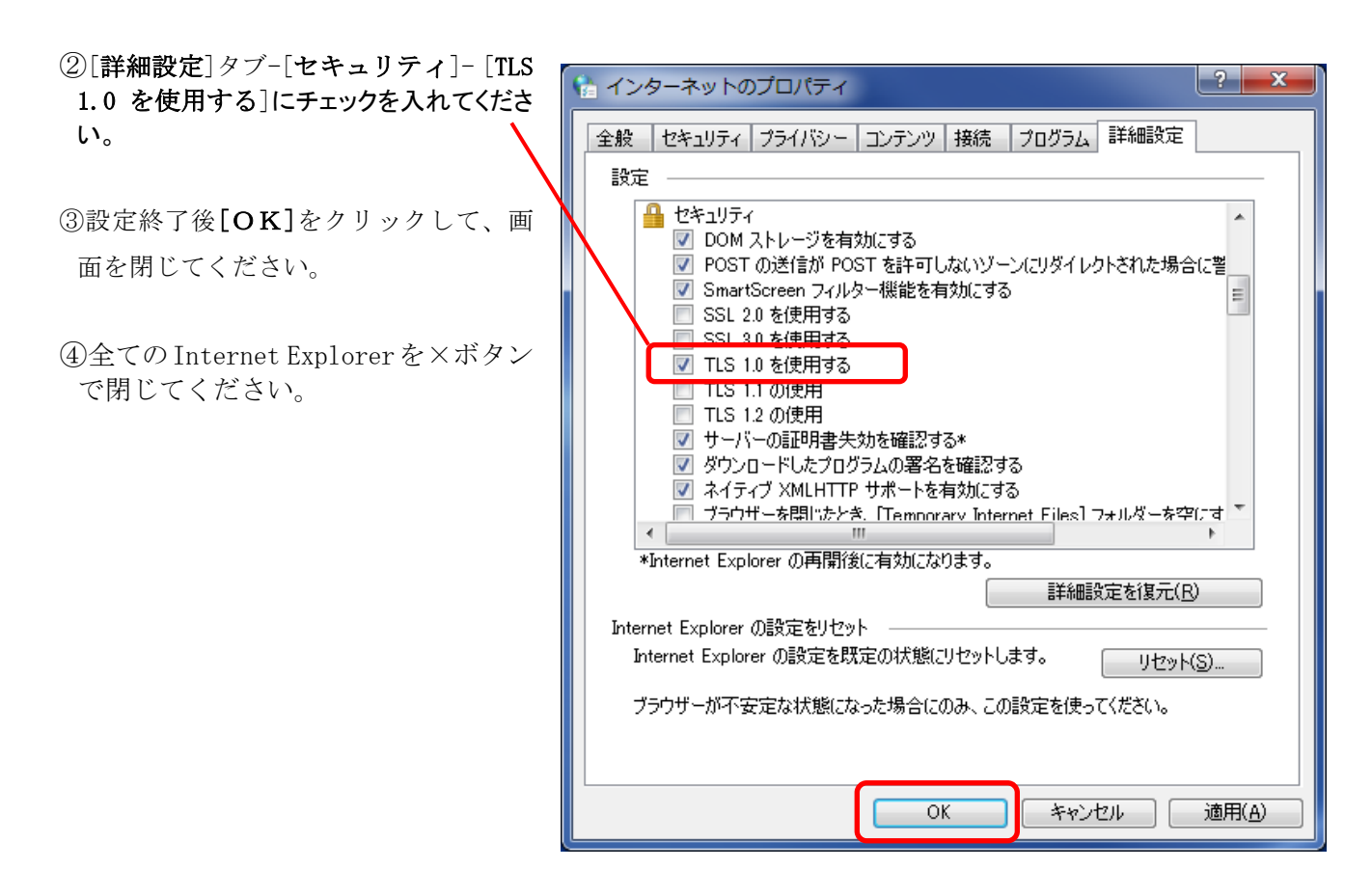